1

# (Vorab)Informationen zur E-Klausur

Arbeitsstelle gute und innovative Lehre (AGIL) Zentrum für Informations-, Medien und Kommunikationstechnologie (ZIMK)

# Verhaltensregeln im Prüfungsraum I

- Die Maskenpflicht in Gebäuden, Veranstaltungen und Pr
  üfungen wurde zum 13. Juni 2022 aufgehoben. Selbstverst
  ändlich k
  önnen Sie weiterhin eine Maske bei Veranstaltungen oder Pr
  üfungen tragen.
- Während einer E-Klausur dürfen Sie gerne selbstmitgebrachte Einweghandschuhe (freiwillige Nutzung) nutzen.
- Für die Teilnahme an einer E-Klausur benötigen Sie unbedingt:
  - TUNIKA bzw. Studierendenausweis
  - Stift zum Unterzeichnen der "Erklärung zur E-Klausur"
  - Ggf. Ohropax
- Bitte beachten Sie stets die aktuell geltenden Informationen/Regelungen zur Corona-Pandemie:
  - <u>https://www.uni-trier.de/index.php?id=72154</u>
- Bitte sorgen Sie in den ausgewiesenen Wartebereichen freiwillig dafür, dass Sie mindestens 1,50 m Abstand zu den anderen wartenden Personen einhalten.

# Verhaltensregeln im Prüfungsraum II

- Jacken und Taschen d
  ürfen ausnahmsweise unter/neben den Sitzen im Pr
  üfungsraum abgelegt werden.
- Armbanduhren und elektronischen Geräte (z.B. Mobiltelefone und Smartwatches) müssen ausgeschaltet in den Taschen, Jacken etc. verbleiben.
- Bitte warten Sie auf weitere Anweisungen durch das Aufsichtspersonal, sobald Sie an Ihrem Prüfungsplatz angekommen sind. Eine Anmeldung im ILIAS-System ohne Aufforderung durch das Aufsichtspersonal ist nicht gestattet und zählt als Täuschungsversuch!
- Die "Erklärung zur E-Klausur" verbleibt nach Klausurende am Arbeitsplatz. Bitte prüfen Sie vor dem Verlassen des Prüfungsraums, dass Sie die Erklärung vollständig ausgefüllt und unterschrieben haben.
- Verlassen Sie anschließend den Pr
  üfungsraum (
  über den Notausgang) und das Geb
  äude unter Einhaltung der geltenden Schutz- und Hygienebestimmungen.

### Prüfungsräume & Raumzuteilung

#### Termin & Prüfungsräume:

- Termin: Siehe Klausurtermin in PORTA
- Prüfungsräume:
  - BZ37 (Bibliothekszentrale)
  - C106d
- In den Wartebereichen informieren
   Hinweisschilder über geltende Hygieneund Abstandsregeln.

#### **Raumzuteilung:**

- Informationen zu den genauen Uhrzeiten und der Sloteinteilung werden in **PORTA** kommuniziert (i.d.R. 7 Tage vor dem Klausurtermin) → siehe separate Folie
- Zusätzlich wird nach Anmeldeschluss in der betreffenden Stud.IP-Lehrveranstaltung eine Kurzübersicht der finalen Sloteinteilung (Sortierung von A-Z) hinterlegt. Aus dieser geht hervor, in welchem Raum zu welcher Uhrzeit die E-Klausur von den angemeldeten Personen absolviert werden kann.
- Bei Unklarheiten kontaktieren Sie bitte die zuständige Professur.

# Zugang zu Prüfungsraum BZ37 (Bib-Zentrale)

- Die Studierenden versammeln sich 25 Minuten vor offiziellem Klausurstart und unter Wahrung der geltenden Abstandsregeln im Außenbereich vor dem Haupteingang der Bibliothekszentrale (A).
- Hinweisschilder (B, C und D) weisen den Weg zum Eingang der Buchbinderei (der Weg befindet sich außerhalb der Bib).
- Am Eingang der Buchbinderei befindet sich die Einlasskontrolle (E).
- Nach dem Vorzeigen der TUNIKA und unter Einhaltung der erforderlichen Bestimmungen, warten die Studierenden im gekennzeichneten Flurbereich und auf den Treppenaufgängen innerhalb der Bibliothekszentrale (beachte Hinweisschilder und Markierungen an den Prüfungstagen).

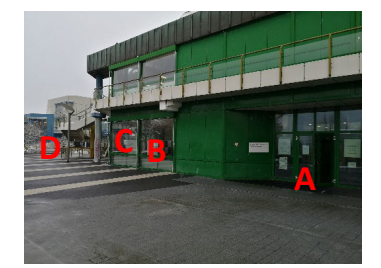

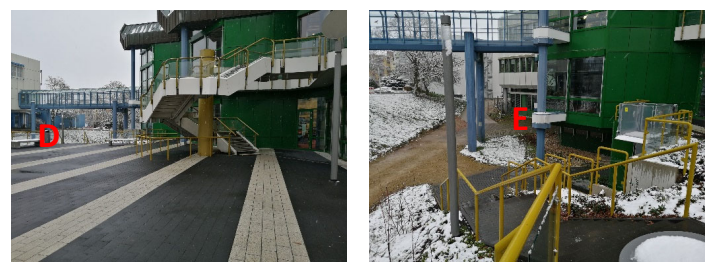

### Zugang zu Prüfungsraum C106d

- Die Studierenden versammeln sich 25 Minuten vor offiziellem Klausurstart und unter Wahrung der geltenden Abstandsregeln innerhalb der ausgewiesenen Wartebereiche von Gebäude C (meint Kellerbereich, C-Cafeteria, Treppenhaus).
   Befolgen Sie bitte die Hinweise auf den dort angebrachten Hinweisschildern.
- Sollte der Zugang zum Gebäude C verschlossen sein, warten Sie bitte vor der betreffenden Eingangstür (A) und beachten Sie die Hinweise auf den dort angebrachten Hinweisschildern.
- Die Einlasskontrolle befindet sich direkt im Pr
  üfungsraum (TUNIKA vorzeigen).
   Dieser wird durch eine ge
  öffnete Feuerschutzt
  ür betreten.

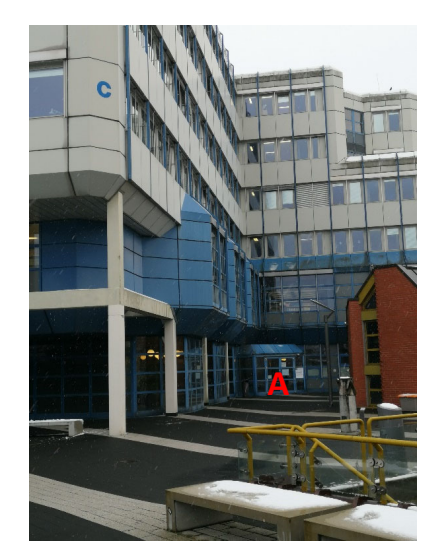

# Prüfungssloteinteilung in PORTA

- 1. Login in PORTA
- Menüpunkt "Prüfungs- und Veranstaltungsanmeldung (Studienplaner)" auswählen
- 3. Angemeldete Prüfung anwählen
- 4. Menüpunkt **"Parallelgruppen/Termine"** auswählen. Dort siehe Infotext unter "Bemerkungen" (siehe nebenstehenden Screenshot)

| nd hier: <u>Startseite</u> > <u>Mein Studium</u> > <u>Prüfungs-</u><br>Detailansicht | und Veranstaltungs- anmeldun                                                                                                    | g ( <u>Studienplaner</u> )                                                                                                    |
|--------------------------------------------------------------------------------------|----------------------------------------------------------------------------------------------------|----------------------------------------------------------------------------------------------------|
| "Beispielveranstaltung"   Prüfungs-                                                  | Nr.   Prüfung                                                                                                    |                                                                                                    |
| Zurück 🥜                                                                             |                                                                                                    |                                                                                                    |
| Semester Wintersemester 2019/20 🔹                                                    |                                                                                                    |                                                                                                    |
| Grunddaten Parallelgruppen / Termine                                                 | Vorlesungsverzeichnis                                                                                                    | Module / Studiengänge                                                                                                    |
| "Beispielveranstaltung"                                                              | _                                                                                                    |                                                                                                    |
| Daten für iCalendar (ics) exportieren                                                | Einzeltermine anzeiger                                                                                                    | Ab-/Ummelden                                                                                                    |
| Lehrsprache                                                                          | deutsch                                                                                                    |                                                                                                    |
| Bemerkungen                                                                          | 09.00 - 10.00 Uhr:<br>BZ371 (Bib-Zentrale): A - I<br>C106d: Kir - Reb<br>10.30 - 11.30 Uhr:<br>C106d: Rec-Z und Freen<br>Hinweis zu C106d: Wicht<br>Prüfungsraum C106d eff<br>im ersten Stock des C-G<br>Bereich auf den Einlass i | Kin<br>nover, ERASMUS sowie Nachmeldungen<br>ige Mitteilung für die Studis: Der Zugang zu<br>olgt über die Feuerschutztür im Flur vor den Aufzügen<br>ebäudes. Bitte warten Sie ausschließlich in diesem<br>(der Bereich wird am Klausurtag noch gekennzeichnet). |

\*Achtung der obenstehende Screenshot zeigt nur ein Beispiel!!!

### Allgemeine Situation in den Prüfungsräumen

- In den zuvor genannten Pr
  üfungsr
  äumen sorgt je eine Bel
  üftungs-/Klimaanlage f
  ür angenehme
  Umgebungstemperaturen w
  ährend der Klausurzeit.
- Während der E-Klausur sind die Prüfungsräume für andere Bibliotheksbesucher <u>nicht</u> zugänglich.
- <u>WICHTIG:</u> Wir empfehlen Ihnen, während der Klausurbearbeitungszeit <u>Ohropax</u> zu verwenden. Trotz der eingesetzten geräuscharmen Eingabegeräte (Tastatur & Maus) sowie PC-Lüfter, lässt sich ein allgemeines Grundrauschen durch Tastaturbetätigung und bei gegebener Anzahl an Klausurteilnehmern nicht vermeiden.

# Willkommen im Prüfungsraum

- 1. Beim Einlass in den betreffenden Prüfungsraum und nach dem Vorzeigen der TUNIKA erhalten Sie Ihre "Erklärung zur E-Klausur" an der jeweiligen Einlasskontrolle.
- 2. Die Aufsichtspersonen teilen Ihnen mit, an welchem PC-Arbeitsplatz Sie Ihre E-Klausur absolvieren.
- 3. Bitte legen Sie Ihre Jacken und Taschen auf dem Nebenplatz ab. Armbanduhren und elektronische Geräte (z.B. Mobiltelefone und Smartwatches) müssen ausgeschaltet in den Taschen, Jacken etc. verbleiben.
- 4. Bis zum offiziellen Beginn der Anmeldeprozedur (gibt die Aufsicht bekannt), können Sie eine Infopräsentation an Ihrem PC-Bildschirm verfolgen und die Erklärung zur E-Klausur ausfüllen.
- 5. <u>WICHTIG:</u> An den Rechnern erfolgt die Systemanmeldung <u>nur</u> nach Aufforderung durch die Aufsicht. Eine Anmeldung ohne vorherige Aufforderung zählt als <u>Täuschungsversuch</u> und wird entsprechend geahndet!

### Erklärung zur E-Klausur

#### Erklärung zur E-Klausur

| ngaben | bitte | über | prüfen! |  |
|--------|-------|------|---------|--|
| _      |       |      |         |  |

A

| Name, Vorname:                              | (1) «Name», «Vorname» |
|---------------------------------------------|-----------------------|
| Matrikelnummer:                             | (2) «MatrikelNr»      |
| Benutzername:                               | (3) «Benutzername_»   |
| Passwort:                                   | (4) «Passworb»        |
| Name im ILIAS-System<br>(siehe oben rechts) |                       |

| Hiermit | erkläre   | ich | dass | ich | hei | der | Klausur |  |
|---------|-----------|-----|------|-----|-----|-----|---------|--|
|         | Cancing C |     | ouss |     | ~~~ | 00. | 1110000 |  |

Hier unterschreibt der Student

Unterschrift

| Modul:                                                                                                    | (6) Titel der Klausur (Klausurdauer in min.)                                                                                                    |  |  |  |  |
|----------------------------------------------------------------------------------------------------|----------------------------------------------------------------------------------------------------|--|--|--|--|
| Studiengang:                                                                                                    |                                                                                                    |  |  |  |  |
| Prüfungsverantwortlicher:                                                                                                    | (7) Titel und Nachname                                                                                                    |  |  |  |  |
| Termin:                                                                                                    | (8) Datum TT.MM.JJJJ; (9) «Raum», Slot (10)«Slot»; (11)«Zeit»Uhr                                                                                                    |  |  |  |  |
| anwesend war und die Klausur bearbeitet habe. Die Bearbeitung der Prüfung erfolgte im E-Klausur-<br>System der Universität Trier. |                                                                                                    |  |  |  |  |
| Ich bestätige, dass ich darübe<br>Klausur-System zusammen n<br>gespeichert werden. Diese Dat                                      | r unterrichtet wurde, dass die von mir abgegebenen Antworten im E-<br>nit dem Namen, der im E-Klausur-System angezeigt wird als Datei<br>ei kann nach dem Speichern nicht mehr verändert werden. |  |  |  |  |
| Ich bestätige, dass ich die Anto<br>Name (Name im ILIAS-Syster                                                                    | vorten im E-Klausur-System abgegeben habe, in dem der oben genannte $\mathbf{n})$ angezeigt wurde.                                                                                               |  |  |  |  |
| Trier Datum                                                                                                    |                                                                                                    |  |  |  |  |

- Bitte prüfen Sie anhand Ihrer TUNIKA die korrekte Darstellung der Personendaten auf der "Erklärung zur E-Klausur" (Name, Vorname sowie Matrikelnummer).
- <u>Name im ILIAS-System:</u> Hier tragen Sie handschriftlich einen ILIAS-Systemnamen ein. Der Systemname wird Ihnen nach erfolgtem Klausurstart am oberen rechten Bildschirmrand im Browser angezeigt.
- Zusätzlich kann erklärt werden, dass die vorliegende E-Klausur mit 5.0 bewertet werden soll.

Durch das <u>Ankreuzen und eine gesonderte Unterschrift (siehe weiter unten)</u> erkläre ich (Personendaten siehe oben), dass diese E-Klausur (siehe oben) mit der Note 5.0 (mangelhaft und nicht bestanden) bewertet werden soll.

> Meine E-Klausur (siehe oben) soll mit 5.0 bewertet werden. Gesonderte Unterschrift (Student/in):

### Allgemeines zur ILIAS-Klausurumgebung I

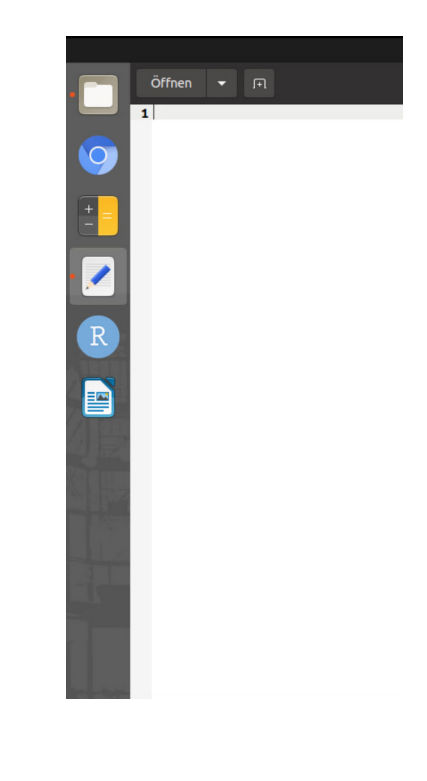

- Ihre E-Klausur findet in einer speziell f
  ür E-Klausuren konzipierten Systemumgebung statt.
- Die E-Klausur wird mit der Learning-Management-Software ILIAS absolviert.
- Am linken Bildschirmrand befindet sich die Taskleiste. Hier finden Sie, sofern zugelassen, erlaubte Hilfsmittel (z.B. Formelsammlungen), einen wissenschaftlichen Taschenrechner, R Studio, einen Text-Editor etc.
- Speicherung der Klausurantworten: Ihre Antworten werden automatisch gespeichert, wenn Sie zur nächsten Frage wechseln. Zudem findet alle 30 Sekunden eine automatische Zwischen-speicherung statt. Bei Freitextfragen (sofern eingesetzt) wird das wiederholte Zwischenspeichern (siehe Diskettensymbol in Toolbar) empfohlen.

### Allgemeines zur ILIAS-Klausurumgebung II

Bitte beachten Sie unbedingt die **Ausfüllanweisungen** zu den einzelnen Klausurfragen (z.B. das Runden von Zahlen etc.) sowie die korrekte Eingabe von Dezimalstellen (mit Punkttrenner)!

WICHTIG: Die Beantwortung von Fragen in ILIAS darf nur in einem Browser-Tab erfolgen. Öffnen Sie daher keine weiteren (parallelen) Tabs zur Beantwortung von Fragen in ILIAS.

**Notizen:** Nutzen Sie die Rückseite Ihrer "Erklärung zur E-Klausur" oder den Text-Editor. Selbst mitgebrachte Notizzettel sind <u>nicht gestattet!</u>

#### Bitte wenden Sie sich sofort an die Aufsicht,

- ... wenn Sie Fragen haben.
- ... wenn Fehlermeldungen oder technische Probleme auftreten.

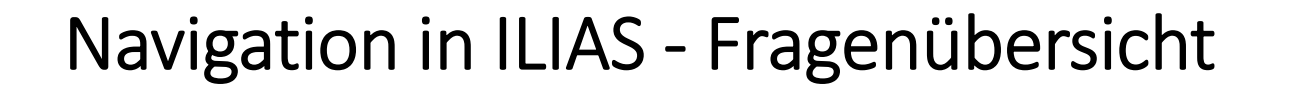

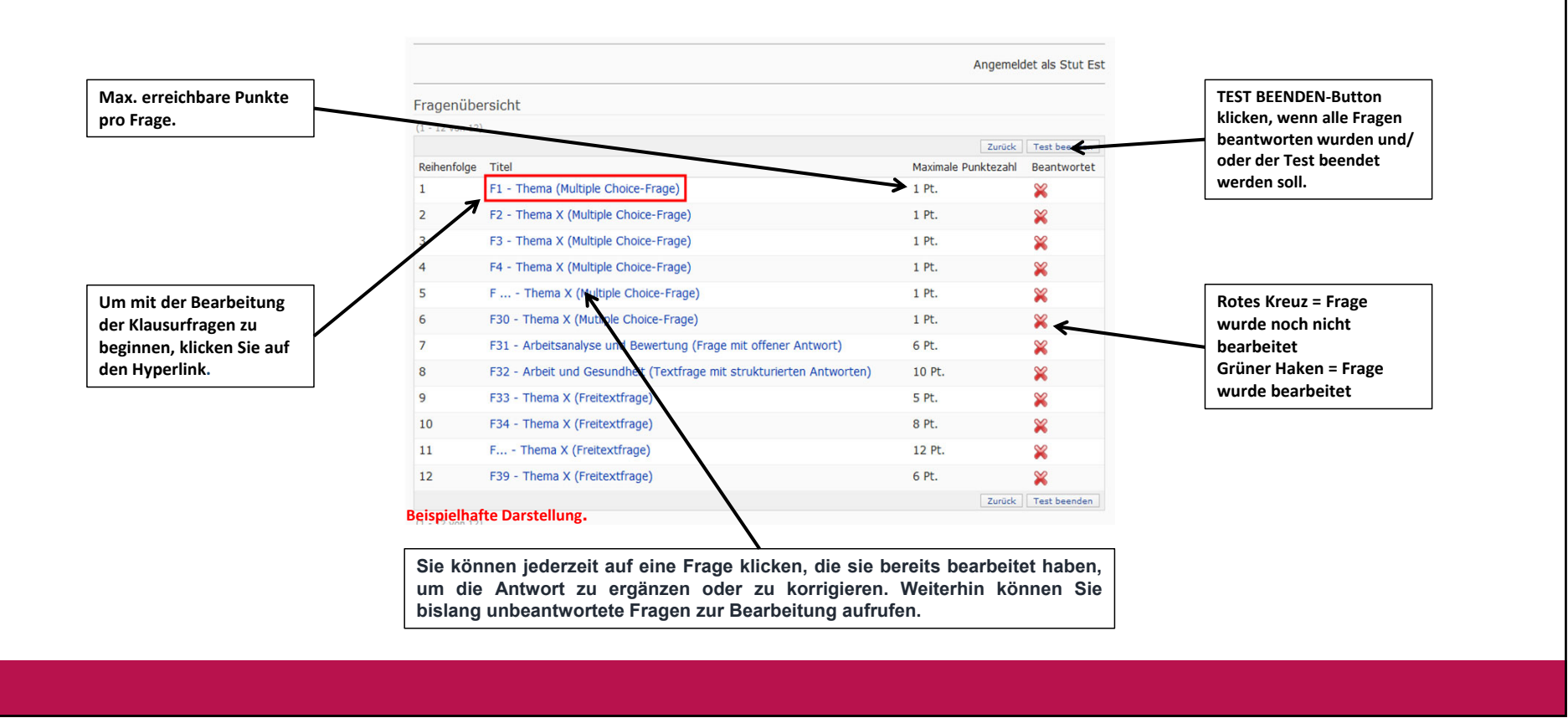

|                                                              |                                                                                                    | Angemeldet als Stut Est |
|--------------------------------------------------------------|----------------------------------------------------------------------------------------------------|-------------------------|
| oolbar mit<br>beicherdiskettensymbol<br>um Zwischenspeichern | Image: Second state of the stephy of the stephy of the | Antwort) (6 Punkte)     |
|                                                              | Pfad: p<br><< Zurück Fragenübersicht                                                                                                    | Weiter >>               |
|                                                              | Beispielhafte Darstellung.                                                                                                    |                         |
|                                                              |                                                                                                    |                         |

### Test beenden

WICHTIG: TEST BEENDEN-Button klicken (siehe Fragenübersicht)!

Bestätigen Sie anschließend, dass Sie den Test wirklich beenden möchten durch Klicken auf: "JA, ICH WILL DEN TEST BEENDEN"

**Bitte beachten Sie:** Nachdem Sie den Test beendet haben, ist ein erneuter Zugriff bzw. die Bearbeitung des Tests nicht mehr möglich.

Allgemein: Die Klausur wird nach Ablauf der Prüfungszeit nicht automatisch beendet, sondern endet nach Maßgabe des Prüfers bzw. der Aufsichten.

# Vorklärungen vor dem Anmeldevorgang

Die nachfolgenden Punkte werden von der zuständigen E-Klausuraufsicht angesprochen und erläutert.

- 1. Prüfungsunfähigkeit
- 2. Täuschungsversuche
- 3. Zugelassene Hilfsmittel
- 4. Toilettengang

Die folgenden Folien werden auch in einem gesonderten Video detailliert erläutert. Bitte schauen Sie sich dieses Video an. Das Video sollten Sie in Ihrer Lehrveranstaltung in Stud.IP finden. Sollte das Video dort nicht enthalten sein, kontaktieren Sie bitte das Sekretariat der zuständigen Professur.

### Anmeldevorgang – Start

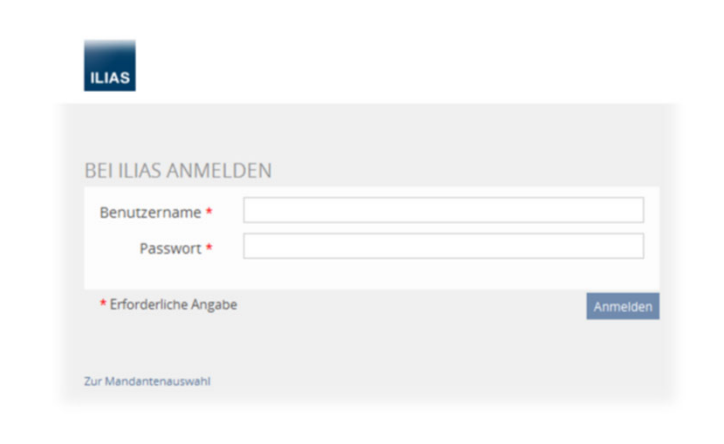

# An Ihrem Arbeitsplatz wird Ihnen die nebenstehend dargestellte Login-Page angezeigt:

- Die Anmeldung erfolgt Schritt f
  ür Schritt und wird durch die Aufsichtskraft gestartet.
- Eine Nichtbeachtung (z.B. vorzeitige Systemanmeldung) wird als Täuschungsversuch geahndet!
- Die Systemanmeldung ist nur mit den Zugangsdaten auf der Erklärung zur E-Klausur möglich.
- Geben Sie den Benutzernamen und das Passwort (siehe Erklärung zur E-Klausur") im ILIAS-Login-Bereich ein. Beachten Sie dabei unbedingt die Schreibweise der Login-Daten!
- Bitte warten Sie nach der Eingabe auf weitere Anweisungen der Aufsichtskräfte!

### Persönliches Passwort setzen

- 1. Nach <u>erfolgreicher Anmeldung in ILIAS</u> werden Sie aufgefordert Ihr derzeitiges Passwort nochmals einzugeben und durch ein persönliches Passwort. Dieses persönliche Passwort muss Buchstaben und Zahlen enthalten und aus mindestens 8 Zeichen bestehen (<u>keine</u> <u>Sonderzeichen und Umlaute</u>)!
- 2. Neues Passwort bitte merken, da es für eine etwaige Klausureinsicht benötigt wird (evtl. eine Erinnerungshilfe auf der Erklärung zur E-Klausur festhalten)! Nach dem Speichern auf weitere Anweisungen der Aufsichtskräfte warten...

| ILIAS PERSÖNLICHER SCHREIBTISCH - M            | AGAZIN +                                                                                                    |  |
|------------------------------------------------|----------------------------------------------------------------------------------------------------|--|
| Einstellungen                                  |                                                                                                    |  |
| Algemeine Einstellungen Passwort               |                                                                                                    |  |
| Ihr Erstpasswort muss geändert werden, bevor S | ie LUAS nutzen können.                                                                                                    |  |
| PASSWORT ÄNDERN                                |                                                                                                    |  |
| Derzeitiges Passwort *                         |                                                                                                    |  |
| Neues Passwort *                               |                                                                                                    |  |
|                                                | Passwort nochmals eingeben                                                                                                    |  |
|                                                | Erkustra Schlaren A.2 az 49 7.44 MBH-VI<br>Der Passourt mussel<br>Dar Passourt darf höckstens 20 Zeitenn lang sein.<br>Dar Passourt darf höckstens ind Zahlen entstalten. |  |
| * Erforderliche Angabe                         | Spectrem                                                                                                    |  |
|                                                |                                                                                                    |  |
|                                                |                                                                                                    |  |
|                                                |                                                                                                    |  |

### Nach der E-Klausur

Die **"Erklärung zur E-Klausur"** verbleibt nach Klausurende am Arbeitsplatz. Bitte prüfen Sie vor dem Verlassen des Prüfungsraums, dass Sie die **Erklärung vollständig ausgefüllt und unterschrieben** haben. Die Erklärung darf <u>nicht</u> aus dem Prüfungsraum entfernt werden!!!

Bitte hinterlassen Sie Ihren PC-Arbeitsplatz sauber und ordentlich. Bei Fragen oder Problemen wenden Sie sich bitte an das Aufsichtspersonal.

WICHTIG: Vergessen Sie Ihre TUNIKA, etc. nicht am Arbeitsplatz!

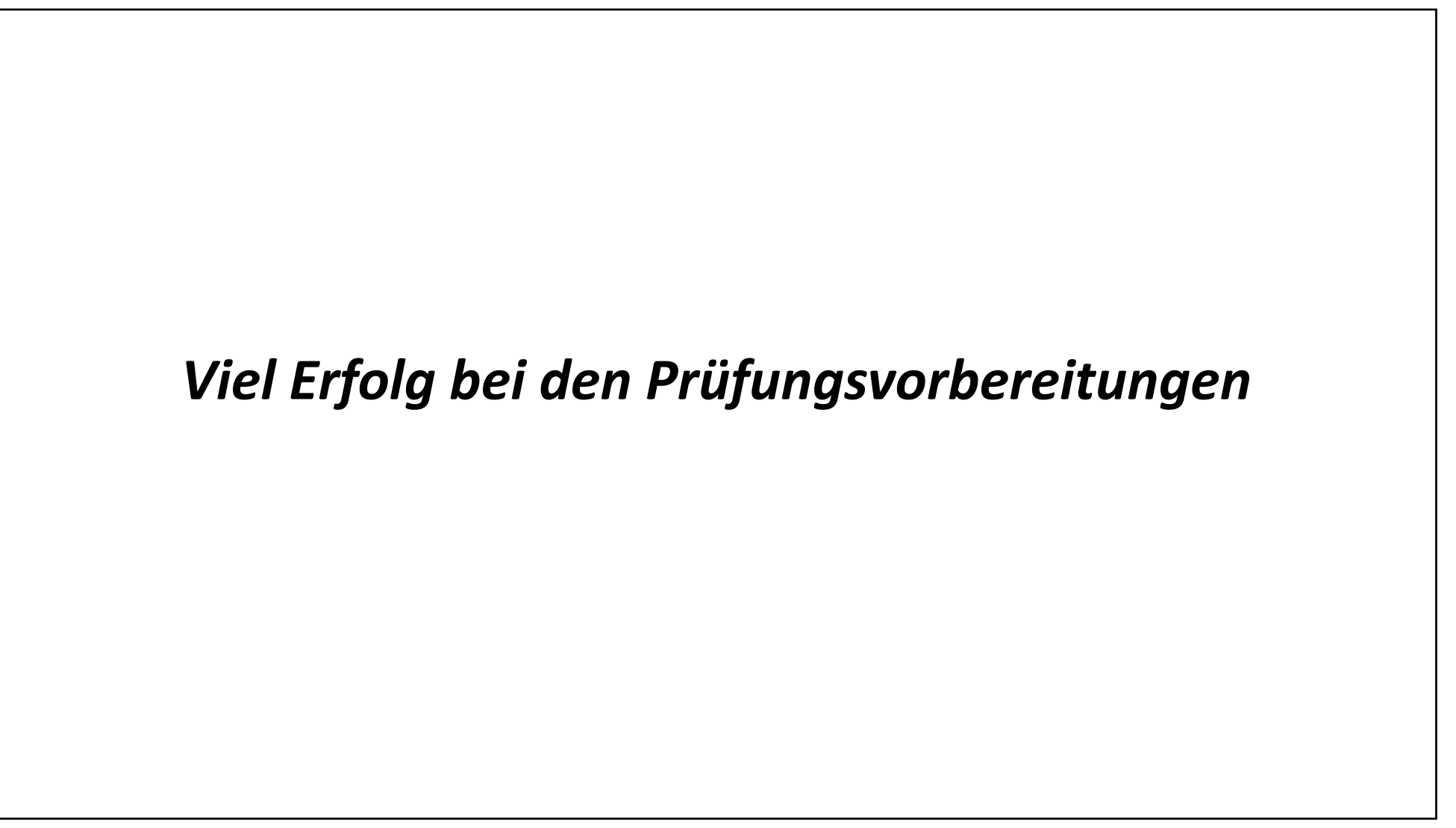